AXO - Lecture & Ecriture de paramètres via le logiciel mdbMaster

- 1. Installer le logiciel "mdbMaster"
- 2. Connecter les bornes '8' (+) et '9' (-) au PC Via un adaptateur RS232-RS485 approprié.
- Vérifier le numéro du port de communication affecté par le PC à l'adaptateur connecté (dans notre exemple – port 6)

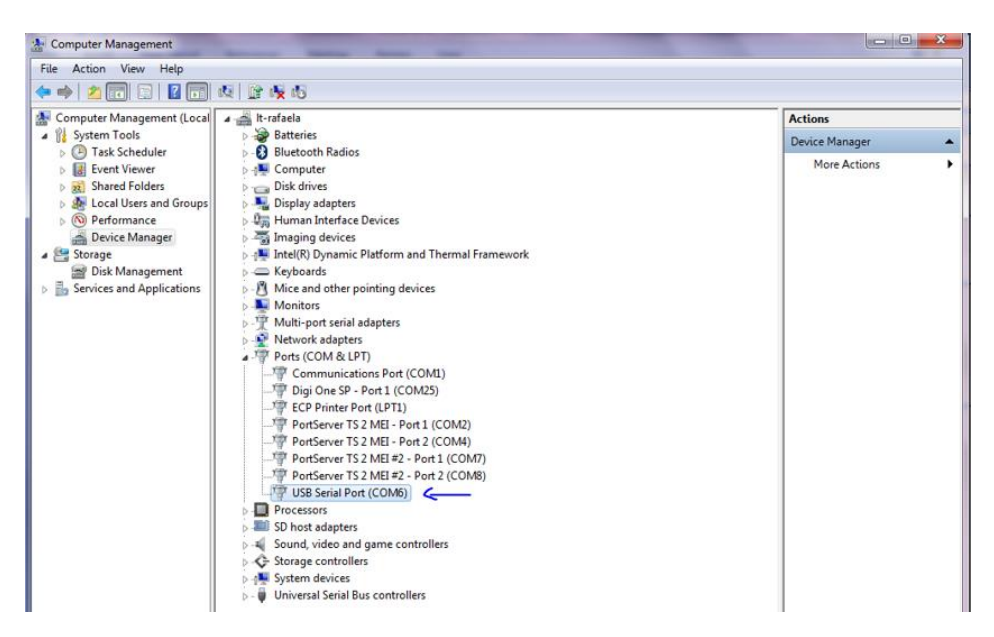

4. Dans l' application, sélectionner RS232 - port - '6'

|   | Port       | , 6   |            |        |
|---|------------|-------|------------|--------|
|   | Baud       | •     | Last Error | Master |
|   | Parity     | •     |            |        |
|   | Address    | •     |            |        |
|   | Wait(mSec) | •     |            |        |
| - |            |       |            |        |
|   | Address    | Value | <u>^</u>   |        |
|   | 1          | ?     | E          |        |
|   | 2          | ?     |            |        |
|   | 3          | ?     |            |        |
|   | 4          | ?     |            |        |
|   | 5          | ?     |            |        |
|   | 6          | ?     |            |        |
|   | 7          | ?     |            |        |
|   | 8          | ?     |            |        |
| • | 9          | ?     |            |        |
|   |            |       |            |        |
|   |            |       |            |        |

5. Sélectionner la Vitesse de communication (Baud rate) – '9600'

| S232 Modbu                           | s Connect View++                                          |            |
|--------------------------------------|-----------------------------------------------------------|------------|
| Port                                 | •                                                         |            |
| Baud                                 | 9600                                                      | Last Error |
| Parity                               | , ,                                                       |            |
| Address                              | •                                                         |            |
| Wait(mSec)                           |                                                           |            |
|                                      |                                                           |            |
| Address                              | Value                                                     |            |
|                                      | value                                                     |            |
| 1                                    | ?                                                         | E          |
| 1 2                                  | ?<br>?                                                    | E          |
| 1 2 3                                | ?<br>?<br>?<br>?                                          | E          |
| 1<br>2<br>3<br>4                     | ?<br>?<br>?<br>?<br>?                                     | 8          |
| 1<br>2<br>3<br>4<br>5                | 7<br>7<br>7<br>7<br>7<br>7<br>7<br>7<br>7                 | Ξ          |
| 1<br>2<br>3<br>4<br>5<br>6           | ?   ?   ?   ?   ?   ?   ?   ?   ?   ?   ?   ?   ?   ?     | E          |
| 1<br>2<br>3<br>4<br>5<br>6<br>7      | ? ?   ? ?   ? ?   ? ?   ? ?   ? ?   ? ?   ? ?             | E          |
| 1<br>2<br>3<br>4<br>5<br>6<br>7<br>8 | ? ?   ? ?   ? ?   ? ?   ? ?   ? ?   ? ?   ? ?   ? ?   ? ? | E          |

6. Régler la parité sur paire – 'Even'

| S232 Modb             | ous C                 | onnect View++ |            |
|-----------------------|-----------------------|---------------|------------|
| Port                  | •                     |               |            |
| Baud                  | - • I                 | Fail          | Last Error |
| Parity                | •                     | Even          |            |
| Address               | •                     | Even          |            |
| Wait(mSec)            |                       |               |            |
|                       |                       |               |            |
| Address               | Va                    | lue           | ·          |
| 1                     | ?                     |               | E          |
| 2                     | ?                     |               |            |
| 3                     | ?                     |               |            |
| -                     |                       |               |            |
| 4                     | ?                     |               |            |
| 4                     | ?                     |               |            |
| 4<br>5<br>6           | ?<br>?<br>?           | _             |            |
| 4<br>5<br>6<br>7      | ?<br>?<br>?<br>?      |               |            |
| 4<br>5<br>6<br>7<br>8 | ?<br>?<br>?<br>?<br>? |               |            |

7. Puis choisir l'adresse à accéder -> '1'

| S232 Modbu | s Connect View | v++        |        |
|------------|----------------|------------|--------|
| Port       | •              |            |        |
| Baud       | Fail           | Last Error | Master |
| Parity     | •              |            |        |
| Address    | • 1            |            |        |
| Wait(mSec) | ,              |            |        |
|            |                |            |        |
| Address    | Value          | <u> </u>   |        |
| 1          | 2              | 1          |        |
| 2          | 2              |            |        |
| 3          | ?              |            |        |
| 4          | ?              |            |        |
| 5          | ?              |            |        |
| 6          | ?              |            |        |
| 7          | ?              |            |        |
|            | ?              |            |        |
| 8          |                |            |        |

- 8. Lire et écr:
  - a. Indiquer le Registre de départ (Start Register) (dans l'exemple on veut lire le registre '13' -> séquence de phase)

| (S232 Mod | Ibus Connect              | View++ |     |    |   |
|-----------|---------------------------|--------|-----|----|---|
|           | Start Register            |        |     | 13 |   |
|           | No Of Points              |        | •   |    | S |
|           | (3)Read Holding Registers |        | · [ |    |   |
|           |                           |        |     |    |   |
| Address   | Value                     | -      | -   |    |   |
| 14        | ?                         | -      | E   |    |   |
| 15        | ?                         |        |     |    |   |
| 16        | ?                         |        |     |    |   |
| 17        | ?                         |        |     |    |   |
| 18        | ?                         |        |     |    |   |
| 19        | ?                         |        |     |    |   |
|           | ?                         |        |     |    |   |
| 20        | -                         |        |     |    |   |
| 20        | 2                         |        |     |    |   |

b. Indiquer le nombre de registres à lire (ici -> on veut lire un seul registre)

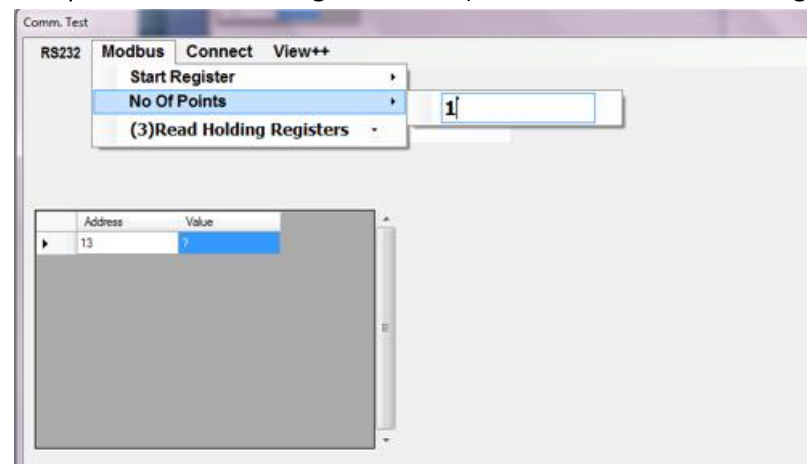

- c. Sélectionner la fonction Modbus n°3 qui permet de lire un registre de maintien 'Read Holding Registers'
- d. Puis appuyer sur 'Connect' pour démarrer la communication. Ici la valeur contenu dans le registre numéro 13 est ('1')

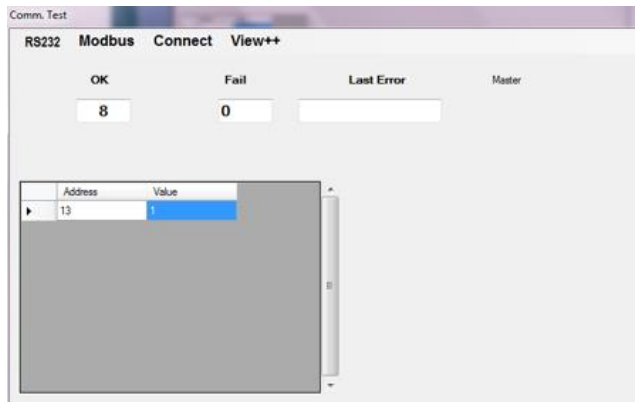

- e. Appuyer sur déconnecter pour arrêter la communication
- f. Pour modifier la valeur d'un registre il faut sélectionner la fonction Modbus n°6 pour écrire ans un registre – 'Preset Single Register'

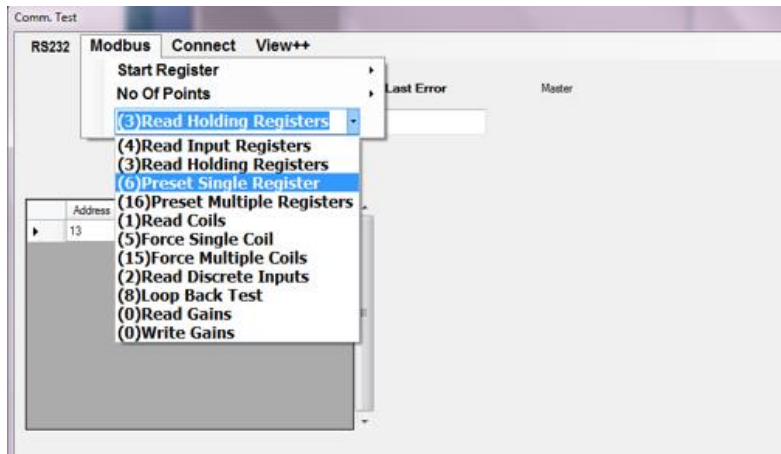

g. Modifier la valeur à '0' par exemple , puis appuyer sur 'connect'

| RS232 | Modbus  | Connect | View++ |            |        |  |
|-------|---------|---------|--------|------------|--------|--|
|       | ок      |         | Fail   | Last Error | Master |  |
|       | 1       |         | 0      |            |        |  |
|       |         |         |        |            |        |  |
|       |         |         |        |            |        |  |
|       | Address | Value   |        | A          |        |  |
| •     | 13      | 0       |        |            |        |  |
|       |         |         |        |            |        |  |
|       |         |         |        |            |        |  |
|       |         |         |        |            |        |  |
|       |         |         |        |            |        |  |
|       |         |         |        |            |        |  |
|       |         |         |        |            |        |  |
|       |         |         |        |            |        |  |
|       |         |         |        |            |        |  |
|       |         |         |        |            |        |  |
|       |         |         |        |            |        |  |

 h. Vérifier que le registre a bien été modifié en faisant une lecture du registre comme vu précédemment en sélectionnant la fonction °3 'Read holding registers', puis appuyer sur 'connect'

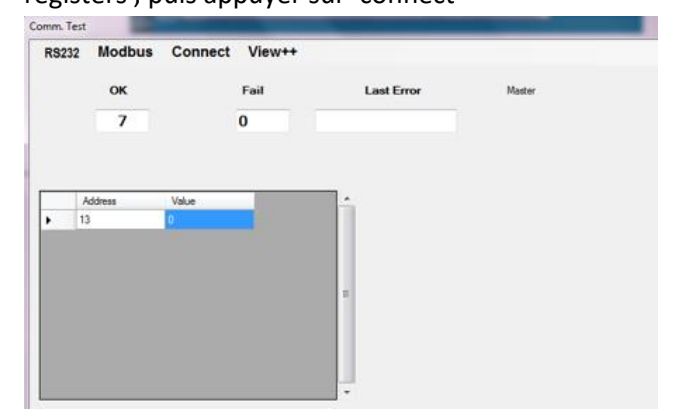

Le courant nominal se trouve dans le registre numéro 1 La limite de courant pendant le démarrage se trouve dans le registre 19